# IMPLEMENTASI DAN ANALISA PROXY SERVER SEBAGAI AUTENTIKASI PENGGUNAAN JARINGAN INTERNET DI SMK ROUDLOTUN NASYIIN

# Muhammad Misbahuddin, Mimin F Rohmah, Soffa Zahara,

Fakultas Teknik, Program Studi Teknik Informatika, Jl. Raya Jabon KM.0,7, Tambak Rejo, Gayaman, Mojoanyar, Mojokerto, Jawa Timur 61364, Email: muhammadmisbahuddin.scom@gmail.com

## ABSTRAK

Jaringan komputer bukanlah sesuatu hal yang baru saat ini. Hampir di setiap lembaga terdapat jaringan komputer untuk memperlancar arus informasi di dalam lembaga tersebut. SMK Roudlotun Nasyiin (SMK RONAS) yang merupakan salah satu lembaga pendidikan yang berada di naungan Perkumpulan Pendidikan dan Sosial Roudlotun Nasyiin. Lembaga ini menerapkan teknologi jaringan dengan menyediakan layanan internet untuk siswa dan guru yang tujuannya adalah supaya siswa dan guru lebih mudah mendapatkan informasi melalui layanan yang luas. Pada penelitian ini penulis melakukan Implementasi dan Analisa Proxy Server dengan memanfaatkan Squid3 Proxy Server serta menggunakan NCSA Auth sebagai keamanan pengguna dengan melakukan proses autentikasi sebelum mengakses jaringan internet. Karena pentingnya pembahasan ini, maka penulis melakukan analisa guna mengetahui bentuk jaringan di SMK RONAS mengenai routing yang telah ada. Hasil dari perancangan ini adalah implementasi dan analisa proxy server dengan menggunakan Squid3 Proxy Server pada tiga (3) area yaitu Laboratorium1, Laboratorium2, dan Laboratorium3 yang terhubung satu sama lain dengan satu (1) PC Router yang terhubung ke modem ADSL. Pada implementasi ini memanfaatkan Squid Proxy Server sebagai manajemen bandwidth serta menggunakan SARG untuk monitoring penggunaan jaringan Internet, dari hasil yang diperoleh pengujian sebelum dan sesudah Implementasi dilakukan adalah rata-rata dari kecepatan download sebelumnya mencapai 1.155 MBps setiap user dan telah dioptimumkan menggunakan Proxy Server menjadi 28.1244 KBps, Sedangkan kecepatan akses situs sebelumnya 4.5 sec dan dioptimumkan menjadi 41.66 sec, selain itu Proxy Server juga melakukan pemblokiran situs jejaring sosial dan situs terlarang untuk siswa siswi di SMK Roudlotun Nasyiin.

Kata kunci: SMK RONAS, Proxy Server, Bandwidth, NCSA Auth, Squid3 Proxy Server, Delay pools, SARG

## PENDAHULUAN

SMK Roudlotun Nasyiin merupakan sekolah swasta di dalam naungan Perkumpulan Pendidikan dan Sosial Roudlotun Nasyiin, yang mempunyai dua program studi, yaitu Teknik Kendaraan Ringan (TKR) dan Teknik Komputer dan Jaringan (TKJ). SMK Roudlotun Nasyiin berada di Jln. Pendidikan No.5 Desa Beratkulon Kecamatan Kemlagi Kabupaten Mojokerto. Setiap harinya SMK Roudlotun Nasyiin khususnya pada program study Teknik Komputer Jaringan (TKJ) menggunakan Laboratorium komputer sebagai tempat praktik dan eksperimen elektronik. Ada 3 Laboratorium komputer dimana Laboratorium setiap komputer tersebut dapat menyediakan akses

internet bagi siswa siswa ketika praktik berlangsung. Permasalahan yang dihadapi oleh sekolah SMK ROUDLOTUN NASYIIN adalah pengaksesan internet di setiap Laboratorium komputer yang bernama lab1, lab2 dan lab3 vang secara massal sehingga terjadi penurunan performa jaringan. Hal ini disebabkan karena tidak adanya administrasi jaringan yang dapat memanjemen penggunaan internet seperti pembagian bandwidth di setiap user. pemfilteran situs, monitoring penggunaan user, juga penataan dan konsep yang baik agar akses internet di setiap Laboratorium komputer ketika praktik berlangsung berjalan dengan baik. Administrasi dirancang jaringan untuk mengoptimalkan kinerja jaringan dan mengamankan, mengendalikan serta

memperhatikan terhadap akses-akses baik dari luar maupun dari dalam jaringan itu sendiri. Salah satu kendala yang dirasakan adalah sulitnya mengontrol jumlah pengguna dan siapa saja yang berhak menggunakan akses internet dari jumlah siswa sebanyak 850 dan guru 86 orang, serta mengontrol web yang hanya bisa diakses pada waktu tertentu serta tidak bisa membagi bandwidth yang dimiliki, sehingga terjadi penurunan performa jaringan. Untuk itu diperlukan sebuah Proxy Server sebagai keamanan pengguna dengan melakukan proses authentikasi sebelum mengakses internet. Proxy server merupakan sebuah komputer server atau program yang digunakan untuk menangani permintaan dari client untuk melakukan request terhadap konten-konten yang terdapat di internet. Aplikasi proxy server yang banyak dipakai adalah Squid. Squid merupakan aplikasi proxy server yang dapat digunakan sebagai firewall. proses caching, pengendalian bandwidth dan lain-lain. Dengan adanya teknologi proxy server, pembatasan kuota dan kecepatan akses internet dapat ditangani, karena didalamnya terdapat sistem caching. Apabila user pertama telah melakukan request ke server luar untuk kedua kali dan seterusnya request hanya langsung kepada komputer proxy, itulah yang dimaksud dengan caching. Proxy server adalah sistem komputer yang berada ditengahtengah *client* dan server luar.

#### Rumusan Masalah

Berdasarkan latar belakang masalah di atas, maka penulis merumuskan permasalahan yang akan diteliti, yaitu :

- 1. Bagaimana mengimplementasikan *Proxy Server* sebagai Authentikasi jaringan internet di SMK Roudlotun Nasyiin?
- 2. Bagaimana memanajemen *Bandwidth* berdasarkan *User account*?

#### **Batasan Penelitian**

Dari ruang lingkup yang ada, maka penulis akan membatasi penelitian sebagai berikut :

- 1. Konfigurasi jaringan ini dibangun pada lingkup jaringan internal laboratorium komputer di SMK Roudlotun Nasyiin.
- 2. Konfigurasi *Proxy Server* dilakukan hanya untuk proses authentikasi *User*, manajemen *bandwidth* dan filterasi situs tertentu.

- 3. Konfigurasi jaringan ini tidak mendukung DNS Server, FTP Server, dll.
- 4. Implementasi *Proxy Server* dibangun dengan sistem operasi *Linux Ubuntu Server* 10.04 dengan menggunakan *Squid Proxy* versi 3.
- 5. Konfigurasi *bandwidth* menggunakan *Squid3* pada *Ubuntu Server* 10.04.
- 6. *Monitoring* penggunaan *User* menggunakan *SARG*.
- 7. Alokasi *IP* secara otomatis menggunakan *DHCP3-Server*.

#### Tujuan

Tujian dari penelitian ini adalah :

- 1. Mengimplementasikan *Proxy Server* sebagai Authentikasi jaringan internet di SMK Roudlotun Nasyiin
- 2. Memanajemen *Bandwidth* berdasarkan *User* account.

#### **Metode Penelitian**

Dalam penelitian ini akan melalui 4 tahap kegiatan, yaitu analisa jaringan, perancangan jaringan, konfigurasi jaringan, pengujian dan analisa hasil pengujian.

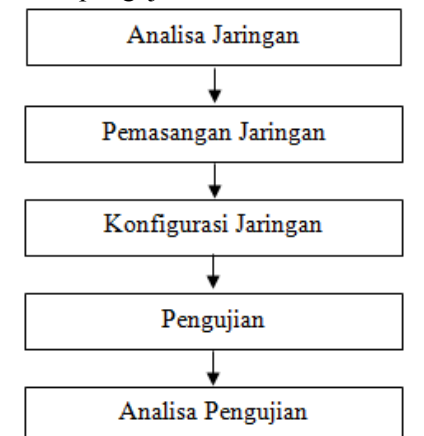

Gambar 1 Metode Penelitian (Yusiar, 2015)

## Perancangan Jaringan.

Perancangan Jaringan pada Jaringan lokal atau Local Area Network adalah sekumpulan dua atau lebih komputer yang berada dalam batasan jarak lokasi satu dengan yang lain, yang saling terhubung langsung atau tidak langsung. LAN dibedakan atas cara komputer tersebut saling terkoneksi, baik secara logik maupun fisik. Komputer dalam sebuah LAN bisa berupa PC, Macintosh, Unix, Minicomputer, Mainframe ataupun hardware lain dengan arsitektur yang berbeda, walaupun ada batasan dalam setiap mesin untuk saling terkoneksi dengan mesin lain berupa batasan fisik dan logik. Sebuah PC atau komputer dalam sebuah LAN disebut sebagai node, node bisa berupa server atau workstation yang kadang disebut sebagai station saja. Minicomputer atau Mainframe berfungsi sebagai host untuk sebuah dumbterminal atau PC (diskless workstation).

### PC Router.

Istilah *PC Router* bila kita lihat berasal dari dua kata yaitu *PC* dan *Router*. *PC* (*Personal Computer*) adalah sebuah perangkat set komputer yang berupa alat komputasi yang umum kita gunakan dalam kehidupan untuk membantu kita dalam menyelesaikan berbagai permasalahan dan persoalan yang kita hadapi dalam kehidupan sehari-hari. (Iskandar, 2015)

## **Proxy Server.**

Server Proxy adalah server yang diletakkan antara suatu aplikasi client dan aplikasi server yang dihubungi. Apalikasi client dapat berupa browser web, client FTP, dan sebagainya. Sedangkan aplikasi server dapat berupa server web, server FTP dan sebagainya. Server Proxy yang diletakkan di antara aplikasi client dan aplikasi server tersebut, dapat digunakan untuk mengendalikan maupun memonitor lalu-lintas paket data yang melewatinya. (Wagito, 2007)

## Kebutuhan Perangkat Keras dan Perangkat Lunak

perangkat keras dan perangkat lunak yang digunakan untuk membanggun sebuah infrastruktur jaringan dengan menerapkan Proxy Server pada tiga area Smk Roudlotun Nasyiin.

Tabel 1 Kebutuhan Perangkat Keras

| No. | Hardware / Perangkat Keras     |
|-----|--------------------------------|
| 1.  | CPU dengan spesifikasi minimum |
|     | sebagai berikut:               |
|     | a. Processor Intel ® Pentium4  |
|     | @1.8 GHz                       |
|     | b. Memory DDR 2 VISIPRO 1,00   |
|     | GB                             |
|     | c. Hard Drive Maxtor 80 GB ATA |
| 2.  | Monitor                        |
| 3.  | Keyboard                       |
| 4.  | Kabel UTP                      |
| 5.  | Port RJ45                      |
| 6.  | Tang Krimping                  |
| 7.  | Lan Card 2 Port                |
| 8.  | Modem Internet (indihome)      |

Tabel 2 Kebutuhan Perangkat Lunak (Software)

| No | Software      | Versi      |
|----|---------------|------------|
| 1  | Ubuntu Server | 10.04      |
| 2  | Windows       | 7 Ultimate |
| 3  | Squid Server  | 3          |
| 4  | SARG          | 2.3.11     |
| 5  | Apache        | 2          |
| 6  | DHCP          | 3          |

### **Rencana Penerapan Topologi**

Dalam pemasangan server proxy, sama sekali tidak mengubah topologi jaringan yang sudah ada, hanya saja mengubah jalannya paket data yang datang maupun keluar dari jaringan lokal ke jaringan publik (*internet*).

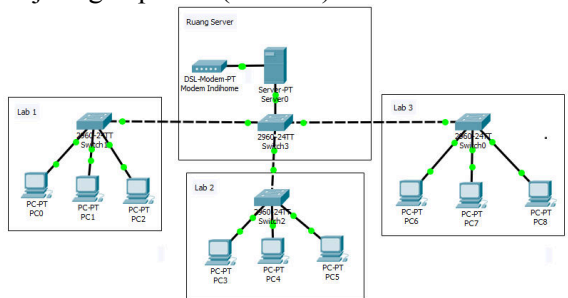

Gambar 2 Topologi Jaringan Komputer SMK Roudlotun Nasyiin menggunakan *server proxy*.

|        |                                        | into      |                        | IPv4                  |                 |
|--------|----------------------------------------|-----------|------------------------|-----------------------|-----------------|
| N<br>o | Nama<br>Device                         | rfac<br>e | IP<br>Addr<br>ess      | Subnet<br>Mask        | Gateway         |
| 1.     | Modem<br>ADSL                          | Eth.<br>1 | 192.16<br>8.1.1/2<br>4 | 255.25<br>5.255.<br>0 | 192.168.1<br>.0 |
| 2.     | PC<br>Routers                          | Eth.<br>0 | 192.16<br>8.1.253      | 255.25<br>5.255.<br>0 | 192.168.1<br>.1 |
| 3.     | PC<br>CLIEN<br>T Lab<br>1 (35<br>unit) | Eth.<br>0 | IP<br>DHCP             | 255.25<br>5.255.<br>0 | 200.20.2.<br>1  |
| 4.     | PC<br>CLIEN<br>T Lab<br>2 (35<br>unit) | Eth.<br>0 | IP<br>DHCP             | 255.25<br>5.255.<br>0 | 200.20.2.<br>1  |
| 5.     | PC<br>CLIEN<br>T Lab<br>3 (35<br>unit) | Eth.<br>0 | IP<br>DHCP             | 255.25<br>5.255.<br>0 | 200.20.2.<br>1  |

Tabel 3 Alokasi IP Address

Pada tabel 3 dapat dijelaskan bahwa penggunaan *IP Static* pada *interface* Ethernet 1 Pada komputer Server dengan IP Address 200.20.2.1 yang akan menjadi IP Publik untuk bisa mengakses Sarg sebagai media untuk *monitoring* penggunaan jaringan internet berdasarkan User. Selain itu pada *interface Ethernet* 1 juga yang akan memberikan IP DHCP yang dimulai dari *IP Address* 200.20.2.2 – 200.20.254 pada PC *Client* Lab 1, Lab 2, dan Lab 3.

## PEMBAHASAN DAN HASIL

Dalam pembahasan ini dilakukan beberapa pengujian terhadap hasil konfigurasi *Dial-Up*, *DHCP Server*, *NAT (Network Access Translation)*, *Proxy Server* dan manajemen *Bandwidth*.

#### Pengujian Dial-Up

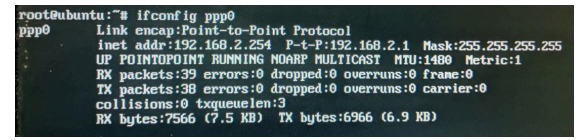

Gambar 2 Tampilan interface pppo

Pada Gambar 2 menampilkan hasil pengujian dari *ppp0* dan hasil yang didapat adalah pengujian *dial-up* telah berhasil mengeluarkan *IP Public* sesuai dengan konfigurasi yang telah dilakukan.

| GNU nano Z.Z.Z                                                                                                    | File: /etc/network/interfaces                                                 |
|----------------------------------------------------------------------------------------------------|-------------------------------------------------------------------------------|
| # This file describes the network<br># and how to activate them. For                                                                                                    | k interfaces available on your system<br>more information, see interfaces(5). |
| # The loopback network interface<br>auto lo<br>iface lo inet loopback                                                                                                    |                                                                               |
| B The primary network interface<br>auto etho<br>iface etho inet dhcp<br>auto ethi<br>iface ethi inet static<br>address 200.2012.1<br>netnask 253.253.55.9<br>network 132.1602.253<br>hreadcast 200.202.2553<br>dns-mameServers 192.1602.1<br>dns-search 192.1602.1 |                                                                               |
| auto dsl-provider<br>iface dsl-provider inet ppp<br>pre-up /sbin/ifconfig eth0 up #<br>provider dsl-provider                                                                                                    | line maintained by pyposeconf                                                 |
|                                                                                                    |                                                                               |

Gambar 4 Tampilan file *interfaces* Pada Gambar 4 menampilkan hasil pengujian dari *ppp0* dan berhasil menampilkan keterangan bahwa konfigurasi *pppoeconf* tampil pada *file /etc/network/interfaces* sesuai dengan

#### Pengujian DHCP Server

konfigurasi yang telah dilakukan.

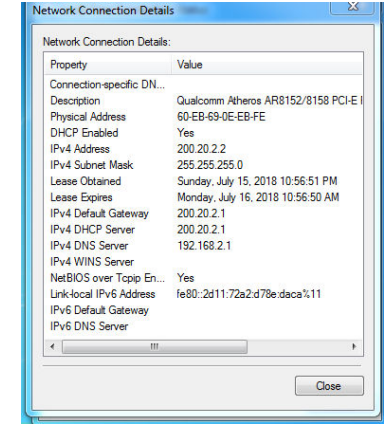

Gambar 5 Keterangan IP Address jika di detail

Pada Gambar 5 menjelaskan tentang pengujian dari hasil konfigurasi DHCP3-Server yang berhasil menampilkan *detail* keterangan bahwa komputer *client* telah berhasil mendapatkan IP secara otomatis dari komputer *server*.

Pengujian *Network Access Translation* (*NAT*)

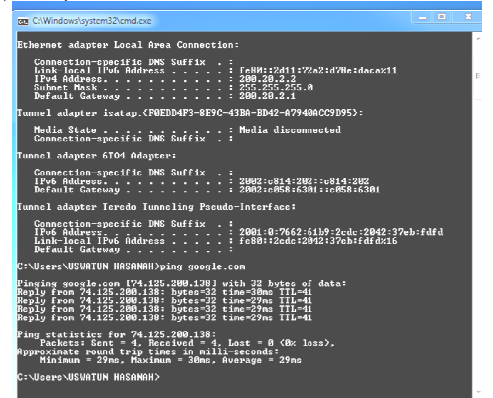

Gambar 6 Menguji koneksi internet dari client

Proses pengujian pada Gambar 6 menampilkan tentang hasil dari pengujian *NAT* dengan melakukan uji koneksi ping ke alamat *www.google.com* dan pengujian tersebut berhasil.

#### Pengujian Proxy Server

Pengujian *Proxy Server* dilakukan untuk mengetahui apakah koneksi internet telah berjalan melalui *port 3128 (standart proxy)* atau tidak berjalan sama sekali. Pengujian ini dilakukan dengan beberapa bagian, yaitu (1) Kinerja *Proxy Server*, (2) Proses *NSCA\_AUTH*, (3) *Filtering Content*, (4) Manajemen Waktu, dan (5) Manajemen *Bandwidth*.

| C) http://geogla.com/                                                                                                    | * <u>E</u> + × P mg            | P                           |
|----------------------------------------------------------------------------------------------------|--------------------------------|-----------------------------|
| 👷 Favorites 🛛 🙀 😰 Supported Sites 🔹 😰 Web Size Gallery 🔹                                                                                                |                                |                             |
| gi HROR. The requested URL could not be retrieved                                                                                                    | Å • ⊠ • ⊠ ⊕ • I                | lage v Safety v Taols v 😧 v |
| ERROR                                                                                                    |                                |                             |
| The requested URL could not be retrieved                                                                                                    |                                |                             |
| The following error was encountered while trying to retrieve the URL: http://goagle.com/                                                                |                                |                             |
| Access Denied.                                                                                                    |                                |                             |
| Access control configuration prevents your request from being allowed at this time. Please contact your service provider if you feel this is incorrect. |                                |                             |
| Your cache administrator is admin@embreans.schid-055785274177.                                                                                          |                                |                             |
| Generated Wed, 18 Jd 2018 17:17:39 GMT by <200.20 2.1> (spaid 7.0.5 TABLE19)                                                                            |                                |                             |
|                                                                                                    |                                |                             |
|                                                                                                    |                                |                             |
|                                                                                                    |                                |                             |
|                                                                                                    | Characterization of the second | () a (1100) a               |

Gambar 7 Pesan *error* permintaan *url* tanpa *proxy* 

Apabila memasukkan konfigurasi *Proxy* Server pada web browser yang ditunjukkan pada Gambar 8, maka pada Gambar 9 permintaan *url* akan berjalan lancar.

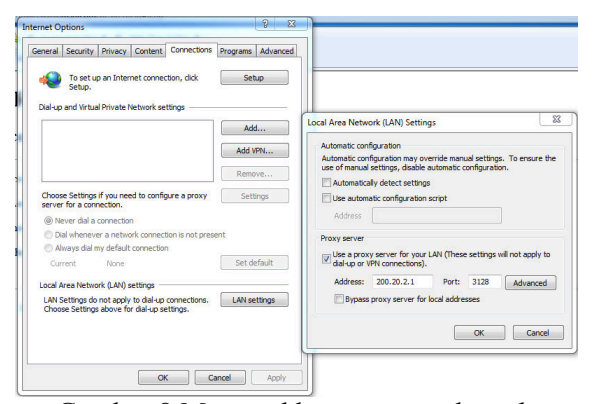

## Gambar 8 Memasukkan proxy pada web browser

Pada Gambar 8 menjelaskan tentang tahap dari konfigurasi *LAN settings* pada browser yang bertujuan untuk mendapatkan akses *NCSA\_AUTH* sebagai proses autentikasi penggunaan *internet*.

|      | Google                                                |                                            |
|------|-------------------------------------------------------|--------------------------------------------|
| Ē    | Provebase as Gauget                                   |                                            |
|      | Georgie cas il terrardo distare. Brogladi. Basis Jose |                                            |
|      |                                                       |                                            |
| бюуй | Prepara Periliana                                     | Sarba serbi Gragia — Gragia com in English |

## menggunakan *proxy*

Pada Gambar 9 menampilkan hasil dari pengujian *proxy* yang berhasil diijinkan oleh server setelah melakukan konfigurasi port pada *LAN Settings*.

## Proses NSCA\_AUTH

Pengujian NSCA\_AUTH ini dilakukan apakah proses authentikasi yang dipasang pada Proxy Server telah berjalan pada jaringan lokal sesuai dengan konfigurasi yang dilakukan pada file squid.conf. Klasifikasi user auth dibagi menjadi 3 grups, yaitu guru, siswa dan tamu dengan beberapa aturan-aturan yang berlaku, seperti filtering content dan manajemen bandwidth.

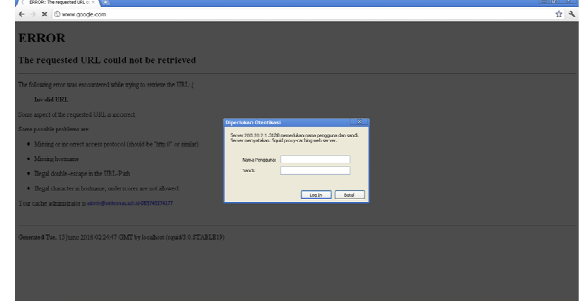

Gambar 10 Permintaan user authentikasi

Jika konfigurasi *NSCA\_AUTH* benar, maka proses login dan permintaan *url* pada Gambar 11 dan 12 akan dapat diakses oleh pengguna.

|                                                  | 1 00                                                               |
|--------------------------------------------------|--------------------------------------------------------------------|
| Diperlukan Otentikasi                            | ×                                                                  |
| Server 200.20.2.1:3128<br>Server menyatakan: Squ | memerlukan nama pengguna dan sand.<br>id proxy-caching web server. |
| Nama Pengguna:                                   | mkbah_siswa                                                        |
| Sand:                                            | •••••                                                              |
|                                                  | Log In Botal                                                       |

Gambar 11 Memasukkan *username* siswa sebagai pengguna

Pada Gambar 11 menampilan *interface login* pada *NCSA\_AUTH* yang kemudian diisikan dengan menggunakan *user* siswa.

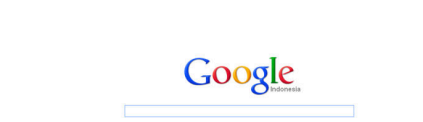

Gambar 12 Permintaan *url* berhasil dengan *user* siswa

Pada Gambar 12 menunjukan tentang hasil dari *login* NCSA\_AUTH dengan menggunakan User siswa yang diijinkan untuk akses *internet* oleh proxy.

# Filtering Content

Pengujian *filtering content* dilakukan pada komputer *client*, pengujian ini dilakukan untuk menguji apakah *content-content* yang telah di*-filter* oleh *Server* masih bisa diakses oleh *Server* atau tidak dan apakah pengalokasian *filtering* telah berjalan seperti yang diinginkan. *Filetering* ini dibagi menjadi 2 bagian, *filtering* untuk situs porno dan situs jejaring sosial dengan aturan:

a. Konten Porno

Ketentuan aturan atau rule terhadap konten porno berdasarkan Group:

Tabel 4 Ketentuan content porno

| User       | Akses     |         |  |
|------------|-----------|---------|--|
| Group      | Diijinkan | Ditolak |  |
| User Guru  | >         | -       |  |
| User Siswa | -         | ~       |  |
| User Tamu  | >         | -       |  |

Pada Tabel 4 yaitu melakukan pengujian terhadap kinerja *Proxy Server* dengan melakukan pengujian berdasarkan *User Group* yang terdiri dari *User* Guru, *User* Siswa, *dan User* Tamu. Pada proses pengujian ini membuktikan permintaan akses terhadap situs terlarang tersebut diijinkan atau ditolak oleh *Proxy Server* yang telah dikonfigurasikan. Dari ketentuan tersebut dapat diketahui dan disimpulkan bahwa pada *User* Siswa untuk permintaan akses pada konten atau situs porno ditolak oleh *Proxy Server*.

#### b. Konten Jejaring Sosial

Ketentuan aturan atau *rule* berdasarkan user Group :

|  | Tabel 5 | Ketentuan | content | ieia | ring s | osial |
|--|---------|-----------|---------|------|--------|-------|
|--|---------|-----------|---------|------|--------|-------|

| User Crear | Aks       | es       |
|------------|-----------|----------|
| User Group | Diijinkan | Ditolak  |
| User Guru  | >         | -        |
| User Siswa | -         | <b>~</b> |
| User Tamu  | >         | -        |
|            |           |          |

Berdasarkan Tabel 5 tersebut menunjukkan tentang permintaan akses jejaring sosial. Dapat disimpulkan bahwa *User* Siswa pada *User Group* untuk akses pada jejaring sosial ditolak oleh *proxy*.

## Manajemen Waktu

Pengujian Manajemen waktu ini dilakukan untuk mengetahui konfigurasi *acl* waktu yang telah dikonfigurasikan pada *squid proxy* telah berjalan sesuai yang diinginkan. Pengujian dilakukan pada *user* siswa dalam pengujian akses internet dengan ketentuan waktu:

Tabel 6 Waktu akses internet untuk user siswa

| Hari   | Waktu         |
|--------|---------------|
| Senin  | 07.00 - 12.00 |
| Selasa | 07.00 - 12.00 |
| Rabu   | 07.00 - 12.00 |
| Kamis  | 07.00 - 12.00 |
| Jum'at | 07.00 - 12.00 |
| Sabtu  | 07.00 - 11.00 |
| Minggu | Libur         |

Pada tabel 6 Menjelaskan tentang aturan waktu akses *internet* untuk User siswa. Dapat disimpulkan bahwa selain dari waktu yang telah ditentukan, *User* siswa tidak diijinkan *proxy* untuk mendapatkan akses *internet*.

### Pengujian Bandwidth

Tabel 7 RuleTransfer rate berdasarkan group

| user  |           |             |  |  |
|-------|-----------|-------------|--|--|
| Usor  | Rule t    | ranfer rate |  |  |
| User  | Akses Web | Multimedia  |  |  |
| Guru  | 40 KBps   | 32 KBps     |  |  |
| Siswa | 32 KBps   | 25 KBps     |  |  |

Pada Tabel 7 tersebut menjelaskan tentang hasil dari pengujian pembagian bandwith dengan menggunakan *User* Guru dan *User Siswa*. Dalam pengujian tersebut menggunakan dua parameter yaitu akses web dan multimedia.

| http://o-o.prefe | rred.pttelkom-sub1.v10.lscache7.c.youtube.com/videoplayback?upn=GBkm_u30Zb |
|------------------|----------------------------------------------------------------------------|
| Status F         | Receiving data                                                             |
| File size        | 14,738 MB                                                                  |
| Downloaded       | 3,921 MB (26,61 %)                                                         |
| Transfer rate    | 34,730 KB/sec                                                              |
| Time left        | 5 min 8 sec                                                                |
| Resume capab     | ility Yes                                                                  |
|                  |                                                                            |

Gambar 13 *Download* menggunakan *acceleration* dengan *user* guru

Pada Gambar 13 menunjukkan tentang pengujian *bandwidth* yang dilakukan dengan menggunakan *Software acceleration* dan menggunakan *User* Guru, dapat diketahui dari hasil *data transfer rate* yang diperoleh yaitu 34,730 KB per detik.

| ,             | •                                                                             |
|---------------|-------------------------------------------------------------------------------|
| http://v3.non | xt5.c.youtube.com/videoplayback?upn=WcwdCibAGY4sparams=algorithm,burst.cp.fac |
| Status        | Receiving data                                                                |
| File size     | 3,099 MB                                                                      |
| Downloaded    | 396,796 KB (12,49%)                                                           |
| Transfer rate | 27,504 KB/sec                                                                 |
| Time left     | 1 min 34 sec                                                                  |
| Resume capa   | ibility Yes                                                                   |
|               |                                                                               |

Gambar 14 *Download* menggunakan *acceleration* dengan *user* siswa

Berdasarkan Gambar 14 tersebut menunjukkan tentang pengujian *bandwidth* yang dilakukan dengan menggunakan *Software acceleration* dan menggunakan *User* Siswa, dapat diketahui dari hasil *data transfer rate* yang diperoleh yaitu 27,504 KB per detik.

#### Analisa Hasil Pengujian

Analisa Pengujian Kecepatan Download Tabel & Analisa Kecepatan Download

| Tabel 8 Analisa Receptian Download |                           |             |  |
|------------------------------------|---------------------------|-------------|--|
| Nama User                          | Implementasi Proxy Server |             |  |
| Ivallia Oser                       | Sebelum                   | Sesudah     |  |
| Joko                               | 637.113 KBps              | 32.402 KBps |  |
| Lukman                             | 2.37 MBps                 | 32.859 KBps |  |
| Hamzah                             | 582.271 KBps              | 31.691 KBps |  |
| Siswa1                             | 739.100 KBps              | 20.149 KBps |  |
| Siswa2                             | 1.25 MBps                 | 23.521 KBps |  |

Pada Tabel 8 berisi tentang data dari hasil pengujian dengan menggunakan 5 *User* yang berbeda dengan melakukan *download* secara bersamaan. dari pengujian yang telah dilakukan dengan membedakan hasil sebelum dan sesudah dilakukan implementasi *Proxy Server*. dari pengujian tersebut dapat menghasilkan diagram

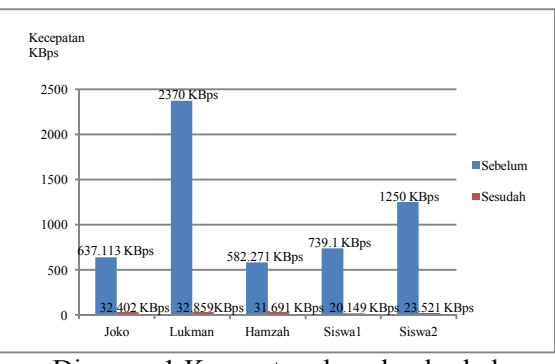

Diagram 1 Kecepatan download sebelum dan sesudah

Berdasarkan Diagram 1 hasil dari pengujian download menampilkan diagram perbedaan dari sebelum dan sesudah dilakukan implementsi proxy server.

| Analisa Pengujian | Kecepatan   | Akses Situs |
|-------------------|-------------|-------------|
| Tabel 9 Analisa k | Kecepatan A | Akses Situs |

|                 | Implementasi Proxy |            |  |
|-----------------|--------------------|------------|--|
| Nama Situs      | Server             |            |  |
|                 | Sebelum            | Sesudah    |  |
| www.kompas.co   | 3802 mg            | 50502 ms   |  |
| m               | 3692 1115          | 50592 IIIS |  |
| www.detik.com   | 6144 ms            | 43882 ms   |  |
| www.nu.or.id    | 4679 ms            | 54949 ms   |  |
| ubuntu.id       | 1656 ms            | 2079 ms    |  |
| www.islamnusant | 6128 ms            | 56811 mg   |  |
| ara.com         | 0120 1115          | 50014 1115 |  |

Pada Tabel 9 menjelaskan tentang hasil pengujian dari 5 situs yang berbeda dengan melakukan akses pada masing-masing situs. dari pengujian yang telah dilakukan menampilkan hasil sebelum dan sesudah dilakukan implementasi *Proxy Server*. Dari pengujian dapat menghasilkan grafik analisa kecepatan akses:

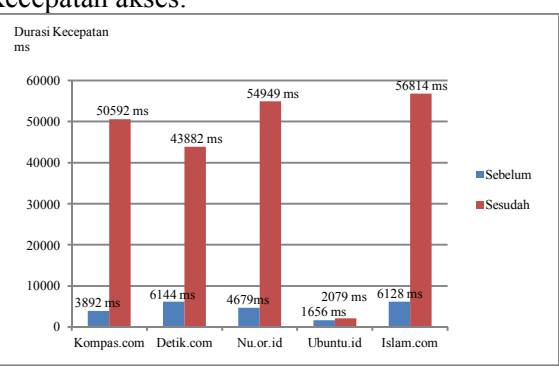

Diagram 2 Grafik durasi kecepatan akses situs sebelum dan sesudah

Berdasarkan diagram 2 hasil dari pengujian durasi kecepatan akses tersebut menampilkan perbedaan dari sebelum dan sesudah dilakukan implementsi proxy server.

pada

1. *Traffic* penggunaan internet a. *Traffic* penggunaan *Internet* 

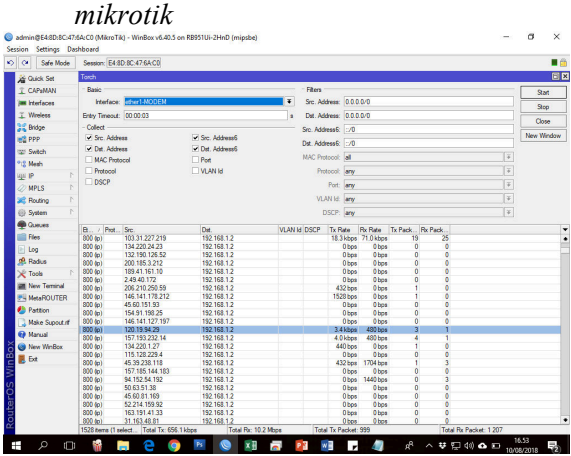

Gambar 15 *Traffic* penggunaan internet pada *Mikrotik* 

Pada Gambar 15 menjelaskan tentang *Traffic* penggunaan *internet* sebelum adanya implementasi *proxy server* di SMK Roudlotun Nasyiin. Pada traffic penggunaan internet tersebut dapat diketahui bahwa penggunaan internet tersebut tidak terstruktur dan sulit untuk mengontrol penggunaan *internet* berdasarkan *user*.Setelah dilakukan Implementasi *Proxy Server*.

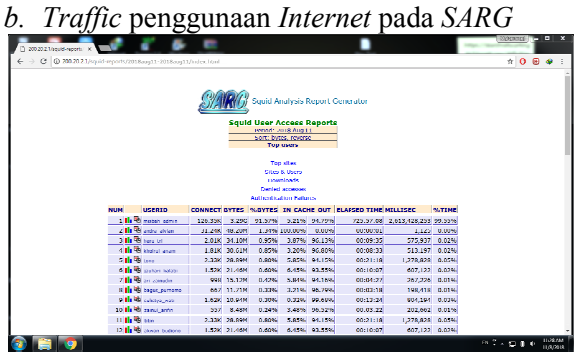

Gambar 16 *Traffic* penggunaan internet pada SARG

Pada Gambar 16 menjelaskan tentang *traffic* dari penggunaan jaringan *internet* setelah dilakukan implementasi *proxy server* di SMK Roudlotun Nasyiin. Dalam *traffic* tersebut menampilkan penggunaan *internet* dari setiap *user* sehingga dapat mempermudah *admin* untuk mengontrol penggunaan *user* dan lebih mudah untuk melihat data penggunaan *user* secara terperiode 2. Data Penggunaan Internet User Berdasarkan User Group

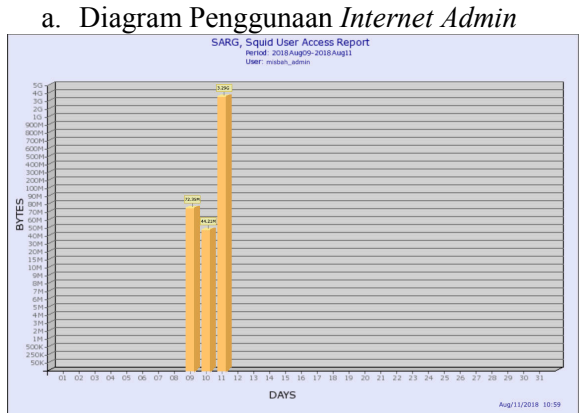

Gambar 17 Diagram Penggunaan Internet Admin

Pada Gambar 17 menunjukkan tentang data penggunaan *Admin* yang ditunjukkan dalam diagram dengan periode waktu satu minggu. Hasil yang didapat adalah pada tanggal 09 Agustus 2018 jumlah penggunaan data oleh Admin dengan nama misbah\_admin adalah sebesar 72.35 MB, Kemudian pada tanggal 10 Agustus 2018 jumlah penggunaan data sebesar 44.21 MB, dan yang terakhir pada tanggal 11 dengan jumlah *data* sebesar 3.29 GB.

b. Diagram Penggunaan Internet User Guru

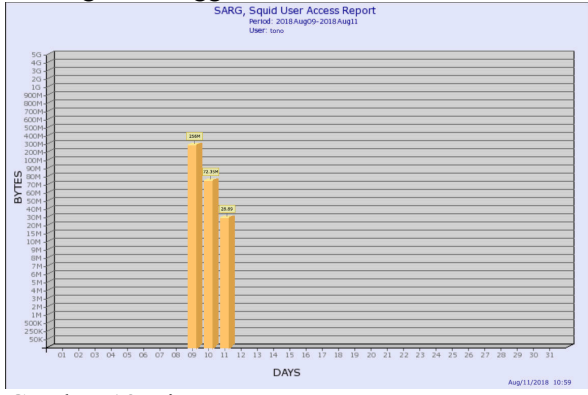

Gambar 18 Diagram Penggunaan Internet User Guru

Pada Gambar 18 menunjukkan tentang data penggunaan *Admin* yang ditunjukkan dalam diagram dengan periode waktu satu minggu. Hasil yang didapat adalah pada tanggal 09 Agustus 2018 jumlah penggunaan data oleh Admin dengan nama misbah\_admin adalah sebesar 256 MB, Kemudian pada tanggal 10 Agustus 2018 jumlah penggunaan data sebesar 72.35 MB, dan yang terakhir pada tanggal 11 dengan jumlah *data* sebesar 28.89 MB.

c. Diagram Penggunaan Internet User Siswa

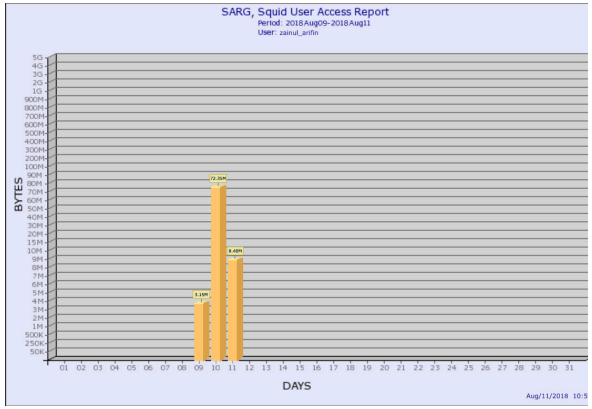

Gambar 19 Diagram Penggunaan Internet User Siswa

Pada Gambar 19 menunjukkan tentang data penggunaan *Admin* yang ditunjukkan dalam diagram dengan periode waktu satu minggu. Hasil yang didapat adalah pada tanggal 09 Agustus 2018 jumlah penggunaan data oleh Admin dengan nama zainal\_arifin adalah sebesar 3.15 MB, Kemudian pada tanggal 10 Agustus 2018 jumlah penggunaan data sebesar 72.35 MB, dan yang terakhir pada tanggal 11 dengan jumlah *data* sebesar 8.48 MB.

# Analisa Perbandingan

Tabel 10 Analisa Hasil Perbandingan

| No.  | Kriteria               | Implementasi<br>Proxy Server |         |
|------|------------------------|------------------------------|---------|
| 1.00 |                        | Sebelum                      | Sesudah |
| 1.   | Keamanan jaringan      | Tidak                        | Ada     |
|      | <i>internet</i> dengan | ada                          |         |
|      | menggunakan            |                              |         |
|      | autentikasi login      |                              |         |
|      | berdasarkan            |                              |         |
|      | pengguna.              |                              |         |
| 2.   | Pemblokiran situs      | Tidak                        | Ada     |
|      | atau konten            | ada                          |         |
|      | pornografi pada        |                              |         |
|      | siswa.                 |                              |         |
| 3.   | Pemblokiran situs      | Tidak                        | Ada     |
|      | jejaring sosial pada   | ada                          |         |
|      | siswa.                 |                              |         |
| 4.   | Menentukan             | Tidak                        | Ada     |
|      | penggunaan internet    | ada                          |         |
|      | berdasarkan waktu      |                              |         |
| -    | pada siswa.            | <b>T</b> : 1 1               |         |
| 5.   | Pembatasan             | Tidak                        | Ada     |
|      | kecepatan akses situs  | ada                          |         |
|      | berdasarkan User       |                              |         |
|      | Group.                 | TT: 1 1                      | A 1     |
| 6.   | Pembatasan             | Tidak                        | Ada     |
|      | kecepatan download     | ada                          |         |
|      | berdasarkan User       |                              |         |

|     | Group.                |         |        |
|-----|-----------------------|---------|--------|
| 7.  | Rata-rata kecepatan   | 1.155   | 28.124 |
|     | Download.             | Mbps    | 4      |
|     |                       | -       | KBps   |
| 8.  | Rata-rata kecepatan   | 4.5 sec | 41.66  |
|     | akses situs.          |         | sec    |
| 9.  | Menentukan traffic    | Sulit   | Mudah  |
|     | penggunaan Internet   |         |        |
| 10. | Mengontrol jumlah     | Tidak   | Ada    |
|     | pengguna secara       | ada     |        |
|     | terperiode.           |         |        |
| 11. | Monitoring            | Tidak   | Ada    |
|     | penggunaan data       | ada     |        |
|     | secara terperiode     |         |        |
| 12. | Mengontrol            | Tidak   | Ada    |
|     | pengguna dalam        | ada     |        |
|     | mengakses situs atau  |         |        |
|     | konten secara         |         |        |
|     | terperiode.           |         |        |
| 13. | Melihat kesalahan     | Tidak   | Ada    |
|     | pengguna dalam        | ada     |        |
|     | autententikasi login. |         |        |
| 14  | Melihat daftar situs  | Tidak   | Ada    |
|     | terblokir yang telah  | ada     |        |
|     | diakses pengguna      |         |        |

Dari hasil analisa perbandingan pada tabel 10 dapat disimpulkan bahwa penggunaan *Proxy Server* sebagai autentikasi sangat berpengaruh besar atas kinerja jaringan internet pada SMK Roudlotun Nasyiin terutama saat melakukan proses *downloading*. Pengambilan kesimpulan diambil berdasarkan analisa yang dilakukan.

## PENUTUP

Dari keseluruhan proses tugas akhir ini dengan judul "Impelementasi dan Analisa *Proxy Server* sebagai Proses Authentikasi penggunaan jaringan *internet* di SMK Roudlotun Nasyiin" dapat ditarik kesimpulan diantaranya:

- 1. *Proxy server* dapat berfungsi sebagai *gateway* yang membagi sumber daya dari internet, sehingga *client-client* yang terhubung dalam jaringan lokal bisa mengakses internet secara bersamaan dalam satu waktu.
- 2. *Proxy server* dapat diimplementasikan dengan membatasi penggunaan *internet* dalam satu jaringan dengan menggunakan proses Authentikasi dengan memberikan hak akses tertentu pada setiap *user* yang masuk.

- 3. Optimalisasi penggunaan *bandwidth* menggunakan *Proxy Server* dapat berfungsi sebagai *filtering* dan *caching*, baik *filtering content*, pengguna serta waktu akses.
- 4. Proxv server juga dapat sebagai diimplementasikan solusi manajemen *bandwidth* berdasarkan User account untuk membagi bandwidth secara adil pada setiap User dengan menggunakan konfigurasi delay pools.

## SARAN

Dalam menerapkan suatu *Proxy Server* pada jaringan *internet* di SMK Roudlotun Nasyiin dengan menggunakan fasilitas authentikasi yang dimiliki *Proxy Server* serta manajemen *bandwidth* berdasarkan *username* dengan menggunakan *ubuntu server* 10.04 memiliki kelemahan pada bagian manajemen *user*. Untuk itu diharapkan kepada pembaca untuk meningkatkan keamanan jaringan dengan:

- 1. Jika satu *user* tidak dapat digunakan pada komputer lain dalam waktu yang bersamaan.
- 2. Untuk menambahkan user pada konfigurasi NCSA AUTH dilakukan secara manual dan merupakan cara efisien akan yang kurang lebih penambahan sempurna jika user dilakukan secara langsung berdasarkan user group pada direktori /etc/squid3/group.
- 3. Lebih sempurna jika dapat dibangun sebuah layanan *server* seperti *FTP Server, Samba File Server, DNS Server, Mail Server* dan *Web Server*.
- 4. Konfigurasi proxy server akan jauh lebih sempurna jika dikombinasikan dengan menggunakan mikrotik untuk meningkatkan keamanan jaringan.

# DAFTAR PUSTAKA

- [1] Ruchi. 2010. "How to install squid3to Ubuntu server 10.04" From http://www.ubuntugeek.com/setting-upubuntu-10-04-lucid-server-with-squid-3as-a-transparent-proxy.html (Di akses tanggal 21 April 2018)
- [2] Fatahna, Muhammad A. 2012. "Manajemen bandwidth dan filtering web dengan ncsa\_auth CentOS" From

http://ma.fatahna.my.id/2012/03/manajeme n-bandwidth-dan-filtering-web.html (Di akses tanggal 4 Maret 2018)

- [3] Intrik. 2007. "Manajemen Bandwidth Di Squid Menggunakan Delay Pools" From http://intrik.wordpress.com/2007/04/25/ma najemen-bandwidth-di-squidmenggunakan-delay-pools/ (Diakses tanggal 3 Maret 2018)
- [4] Suwigno, Andri. 2012 "Install SARG pada Ubuntu 10.04 untuk Monitoring Squid" From http://blog.andrisuwignyo.net/2012/05/inst all-sarg-pada-ubuntu-1004-untuk/ (Di akses tanggal 21 April 2018)
- [5] Wagito. 2007. "Jaringan Komputer (Teori dan Implementasi Berbasis Linux)" Yogyakarta: Gava Media.
- [6] Ganitano. Luigi 2010. "SARG". From https://linux.die.net/man/1/sarg (Diakses tanggal 26 Maret 2018).
- [7] Rouse, Margarent. 2008. "TCP/IP". From https://searchnetworking.techtarget.com/defin ition/TCP-IP (Diakses Tanggal 24 Juni 2018).
- [8] Reni, Tri Astuti. 2014. "Analysis Limiting Internet Sites With The Method Using Squid Proxy Server At SMKN 1 South Rawajitu". Lampung.
- [9] Yusiar, dkk. 2015. "Analisa Pemanfaatan Proxy Server Sebagai Media Filtering Dan Caching Pada Jaringan Komputer". Bengkulu: Jurnal Media Infotama.
- [10] Ghofir, Abdul. dkk. 2017. "Distributed Cache with Utilizing Squid Proxy Server and LRU Algoritm". Bekasi: Indonesian Journal of Electrical Engineering and Computer Science.
- [11] Kadam, Sanjay S. 2012. "Improving the Performance of Squid Proxy Server by using SCSI HDD and Blocking the Media Streaming". India: International Journal of Computer Applications.